## Acesse o SITE GOVERNO DIGITAL GUARATUBA ou pelo link: https://guaratuba.oxy.elotech.com.br/governo-digital/servicos/portal-do-servidor

OBS: As orientações descritas neste manual são relativas a uso em um computador, caso seja feito no aparelho celular poderá ter pequenas diferenças.

Passo 1:

Clique na opção

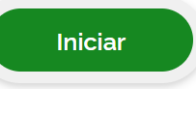

, será direcionado para a tela de login.

Clique na opção "Crie uma conta" ou "Entrar com Google". Caso já tenha conta, prossiga com o login e senha

| C        | Entrar com G  | ioogle             |
|----------|---------------|--------------------|
|          | ou conecte-se | com                |
| -        | Usuário       |                    |
| <b>a</b> | Senha         |                    |
|          | Entrar        |                    |
| Crie sua | conta         | Esqueceu sua senha |

**Passo 2:** Informe os dados solicitados, e clique em "Cadastrar", atente-se ao email de cadastro, pois é através deles que você poderá recuperar sua senha em caso de esquecimento.

| go          | ovdig     | jital |
|-------------|-----------|-------|
| Primeiro No | me        |       |
| Sobrenome   |           |       |
| CPF/CNPJ    |           |       |
| E-mail      |           |       |
| Senha       |           |       |
| Confirmaçã  | o Senha   |       |
|             | Cadastrar |       |
| « Voltar    |           |       |
|             |           | ch    |

**Passo 3:** Após o cadastro você poderá fazer o login no portal normalmente, abaixo temos a tela inicial do Portal do Servidor, onde inicialmente aparecem detalhes sobre pagamentos, contratos e as principais funcionalidades.

|              | Principais Serviços                                      |                                                                                                    |                                                                                                    |
|--------------|----------------------------------------------------------|----------------------------------------------------------------------------------------------------|----------------------------------------------------------------------------------------------------|
| R\$ 2.214,67 | Emissão de Contracheque                                  |                                                                                                    |                                                                                                    |
| R\$ 2.538,74 | Consulta de Vida Funcional                               |                                                                                                    |                                                                                                    |
| R\$ 2.539,00 |                                                          |                                                                                                    |                                                                                                    |
| VER TODOS >  |                                                          |                                                                                                    |                                                                                                    |
|              |                                                          |                                                                                                    |                                                                                                    |
|              |                                                          |                                                                                                    |                                                                                                    |
|              | R\$ 2214.67<br>R\$ 2538.74<br>R\$ 2539.00<br>VER TODOS > | Principais Serviços   [R\$ 2214.67]   Emissão de Contracheque   Comprovante de Rendimentos   Consulta de Vida Funcional   R\$ 2539.00   VER TODOS > | Principais Serviços   [R\$221467]   Emissão de Contracheque   Comprovante de Rendimentos   Consulta de Vida Funcional |

**Passo 4:** Ainda com base no passo 3, ao clicar em Últimos Pagamentos, ou em Emissão de Contracheque você é redirecionado para uma tela que mostrará detalhadamente seus Holerites.

|          |              |                                  |            |                |                | O que você procura? |   |
|----------|--------------|----------------------------------|------------|----------------|----------------|---------------------|---|
| Holerite | s Movimentaç | ões Consignação                  |            |                |                |                     |   |
| $\sim$   | Competência  | Folha                            | Pago em    | Proventos      | Descontos      | Liquido             |   |
| ~)       | 12 / 2024    | 5 - Folha 13° Sal. 2ª<br>Parcela | 31/12/2024 | + R\$ 6.775.88 | - R\$ 4.561.21 | = R\$ 2.214.67      | 6 |
| ~        | 12/2024      | 1 - Folha Normal                 | 31/12/2024 | + R\$ 6.775.88 | - R\$ 4.237.14 | = R\$ 2.538.74      | 8 |
| ~        | 11 / 2024    | 1 - Folha Normal                 | 30/11/2024 | + R\$ 6.775.88 | - R\$ 4.236,88 | = R\$ 2.539,00      | 8 |
| ~        | 10 / 2024    | 1 - Folha Normal                 | 31/10/2024 | + R\$ 6.775.88 | - R\$ 3.970.62 | = R\$ 2.805,26      | 8 |
| ~        | 9/2024       | 1 - Folha Normal                 | 27/09/2024 | + R\$ 6.341.44 | - R\$ 4.507.74 | = R\$1833.70        | 8 |
| ~        | 8/2024       | 1 - Folha Normal                 | 29/08/2024 | + R\$ 6.341.44 | - R\$ 4.001.04 | = R\$ 2.340,40      | 8 |
| ~        | 7 / 2024     | 1 - Folha Normal                 | 30/07/2024 | + R\$ 6.341.44 | - R\$ 3.736.58 | = R\$ 2.604.86      | 8 |
| ~        | 7/2024       | 6 - Folha Ferias                 | 30/07/2024 | + R\$ 700,63   | - R\$ 0.00     | = R\$ 700.63        | 8 |
| ~        | 7 / 2024     | 4 - Folha 13º Sal. 1ª<br>Parcela | 12/07/2024 | + R\$ 3.027.84 | - R\$ 0.00     | = R\$ 3.027.84      | 8 |
| ~        | 6/2024       | 1 - Folha Normal                 | 27/06/2024 | + R\$ 6.341.44 | - R\$ 3.768.18 | = R\$ 2.573.26      | 8 |
| ~        | 5/2024       | 1 - Folha Normal                 | 29/05/2024 | + R\$ 6.341.44 | - R\$ 3.882.77 | = R\$ 2.458.67      | В |
| ~        | 4 / 2024     | 6 - Folha Ferias                 | 26/04/2024 | + R\$ 2.802.54 | - R\$ 0.00     | = R\$ 2.802.54      | 6 |

**Passo 5:** Ao entrar na tela de Holerites, temos duas principais opções. A esquerda circulada mostram-se os valores(total, bonificações e descontos). Na direita, apontada com uma seta está o recibo do pagamento.

**Passo 6:** Avançando para as movimentações, teremos todas as atualizações que foram realizadas dentro de seu cadastro como funcionário da prefeitura.

| Holerites                                  | Movimentações                                       | Consignação                            |   |                                                                                                 |                                                |
|--------------------------------------------|-----------------------------------------------------|----------------------------------------|---|-------------------------------------------------------------------------------------------------|------------------------------------------------|
|                                            |                                                     |                                        | 0 | Concessão de Adicional por Tempo de Serv<br>1 - Parametros De Ats Irati Antes 0.00 % Depois 150 | <b>riço (101) 1 de jan. de 2025</b><br>0 %.    |
| Promoção / Progi<br>Posição Nova Tempo d   | ressão (12)<br>de Serviço, Promoção ∕ Progressão po | <b>1 de out. de 2024</b><br>pr D-06.   | 0 |                                                                                                 |                                                |
|                                            |                                                     |                                        | 0 | Férias (56)<br>Data Final 02/08/2024, Período Aquisitivo 13/10/20                               | <b>24 de jul. de 2024</b><br>022 - 12/10/2023. |
| <b>Férias (56)</b><br>Data Final 29/01/202 | 4. Período Aquisitivo 13/10/2021 - 12/              | <b>10 de jan. de 2024</b><br>/10/2022. | 0 |                                                                                                 |                                                |
|                                            |                                                     |                                        | 0 | Anotação Ficha Funcional (53)<br>Tipo de Anotação Concessão de Diárias.                         | 24 de fev. de 2023                             |
| <b>Férias (56)</b><br>Data Final 04/02/202 | 23. Período Aquisitivo 13/10/2021 - 12.             | <b>26 de jan. de 2023</b><br>/10/2022, | 0 |                                                                                                 |                                                |

**Passo 7:** Finalizando com a última página de acesso, teremos a aba de consignação. A consignação é o nome dado para todo o desconto efetuado diretamente na folha de pagamento dos servidores.

| Holerites Movimentações Con   | isignação                    |                                 |                |
|-------------------------------|------------------------------|---------------------------------|----------------|
| Limite de Consignação<br>40 % | Margem Bruta<br>R\$ 4.684,40 | Valor Dispontivel<br>R\$ 231,69 |                |
| Consignados Existentes        |                              | Dad                             | los de 01/2025 |
| 340 - Consig. Bradesco 01     |                              |                                 | R\$ 1.351,20   |
| 355 - Consig. Sicredi 01      |                              |                                 | R\$ 2.46       |
| 356 - Consig. Sicredi 02      |                              |                                 | R\$ 53.54      |
| 357 - Consig. Sicredi 03      |                              |                                 | R\$ 109,99     |
| 358 - Consig. Sicredi 04      |                              |                                 | R\$ 124,88     |
| Composição da Margem Bruta    |                              |                                 |                |
| 1 - Dias De Salário           |                              |                                 | R\$ 5.295,70   |
| 154 - Quinquenio              |                              |                                 | R\$ 794,36     |
| 167 - Inss                    |                              |                                 | -R\$ 852,60    |
| 169 - Irrf                    |                              |                                 | -R\$ 492,16    |
| 280 - Associacao              |                              |                                 | -R\$ 60,90     |
| Total                         |                              |                                 | R\$ 4.684,40   |